## <u>Como redefinir as configurações de rede (WiFi,</u> <u>Rede móvel e Bluetooth).</u>

A redefinição de rede é importante para eliminar conexões obsoletas, sendo assim, facilitando novas conexões.

Obs: Este procedimento servirá para o Android 8 (Oreo).

- 1. Entre em Configurar;
- 2. Escolha "Sistema";
- 3. Clique em Redefinir.

| 6 R                         | 🔊 😤 📴 87% 🎒 1606                        | ■ ♥ ► □ ♥ D 87% ■ 1606                                                       | E ♥ F S ? □ 87x ■ 16:06                             |
|-----------------------------|-----------------------------------------|------------------------------------------------------------------------------|-----------------------------------------------------|
|                             | 오 昭, 1                                  | Configurar Q 🗒                                                               | ← Sistema                                           |
|                             | 🔝 亘 🚍                                   | Bateria<br>87% - carregando                                                  | Idiomas e entrada<br>Teclado ZenUl                  |
| Agenda                      | Android Pay Apresentaçõe Calculadora    | Tela<br>Nivel de briño, suspensão, tamanho da fonte                          | Data e hora<br>GMT-03:00 Horário Padrão de Brasilia |
|                             | 🧿 🕕 🐼                                   | 😚 Temas                                                                      | Cópia de segurança<br>Desativado                    |
| Câmera                      | Chrome Clima Configurar                 | Segurança e tela de bloqueio<br>Play protect, bloqueio de segurança, digital | Atualização de sistema                              |
| Contatos                    | CPUZ Documentos Drive                   | Avançado     Ferramenta de apoio, Atalhos, Sensibilidad                      | Redefinir                                           |
|                             |                                         | Q Contas                                                                     | Sobre<br>ASUS_Z01KD                                 |
| Cuo Duo                     | Facebook Fotos Galería                  | Acessibilidade     Leitor de tela, visualização, controles de int_           |                                                     |
|                             |                                         | Google                                                                       |                                                     |
| Genericiador<br>de Arquivos | Gerenceador<br>Gerenceador<br>Gecelular | <ul> <li>Sistema<br/>Idiomas, horário, backup e atualizações</li> </ul>      |                                                     |
|                             |                                         | Suporte<br>Artigos de ajuda, suporte via bate-papo e te                      |                                                     |

4. Em redefinir, escolha a opção "Redefinir configurações de rede".

Pronto, clique em Redefinir configurações e seu aparelho apagará todas informações de rede.

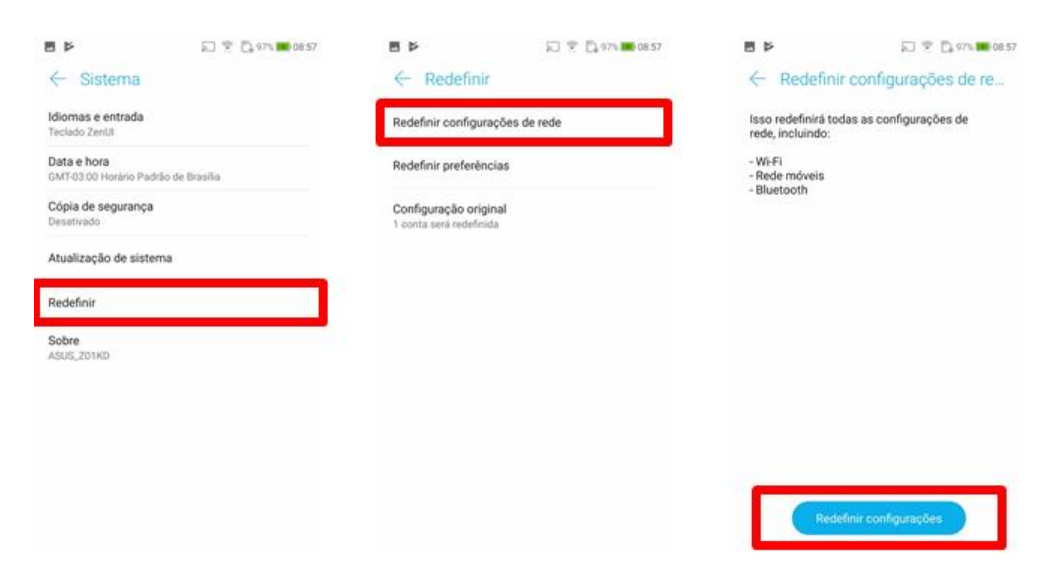